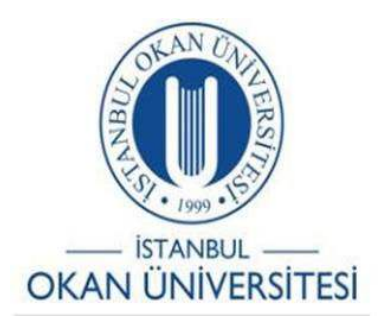

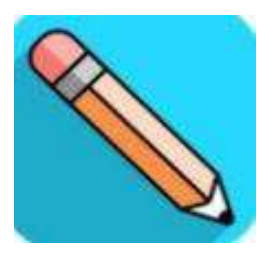

# **İSTANBUL OKAN ÜNİVERSİTESİ ÖĞRENCİLER İÇİN O'LEARN KULLANIM KILAVUZU** O'Learn Rozetlerimi Badgr ile Sosyal Medyada Nasıl Paylaşırım?

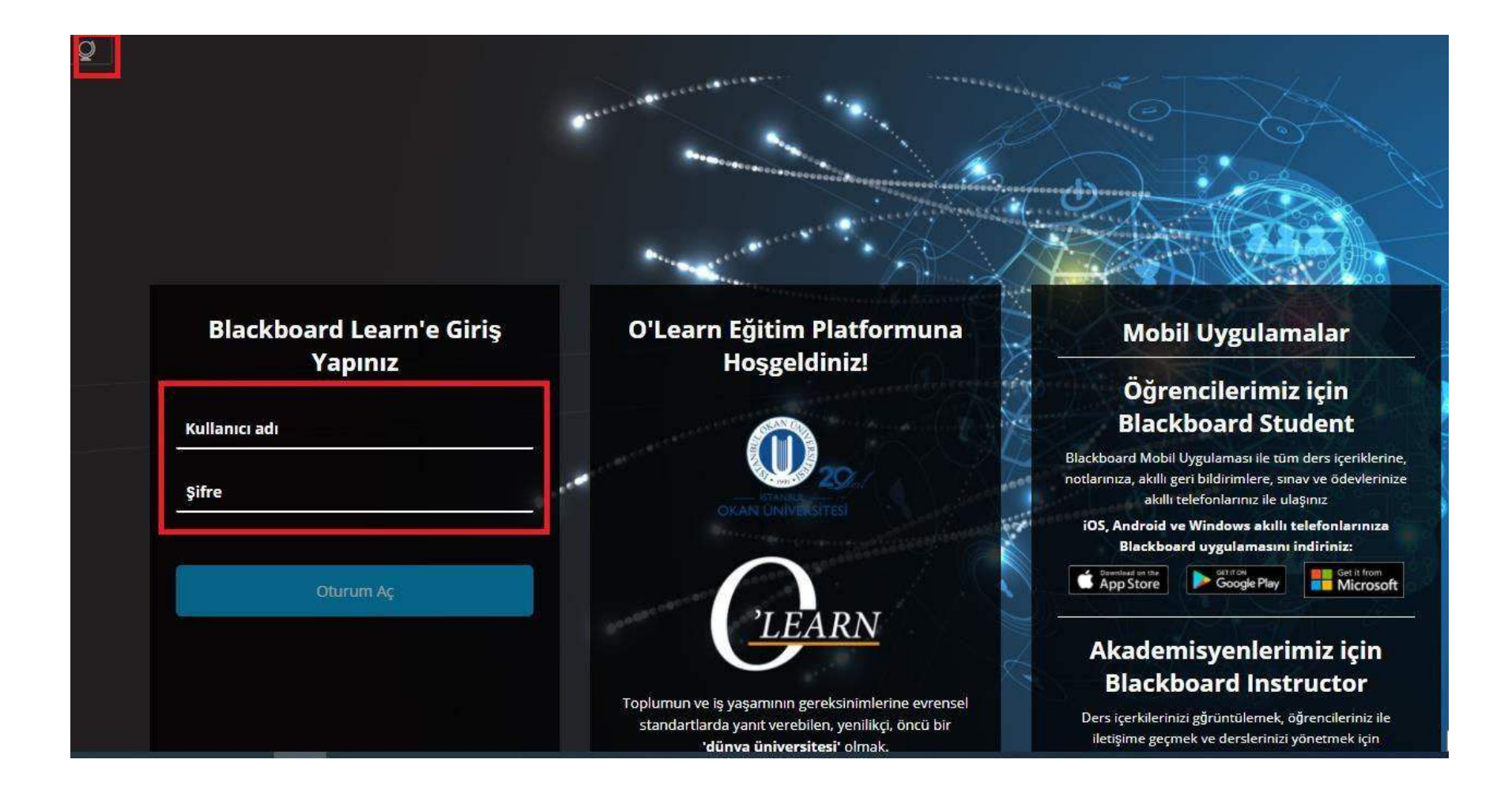

O'Learn'e <u>https://olearn.okan.edu.tr/</u>adresinden erişebilirsiniz. O'Learn'e OİS (Öğrenci İşleri Sistemi) kullanıcı adı ve şifreniz ile giriş yapınız.

| CKAN UNIVERSITES         |                 |   |
|--------------------------|-----------------|---|
| Kurum Sayfası            |                 |   |
| ጸ                        | an Universitesi |   |
| Etkinlik Akışı           | Module Name     |   |
| <b>E</b> Kurslar         | Web Sayfası     |   |
| <b>%</b> Organizasyonlar | Twitter         |   |
| Takvim                   | YouTube         |   |
| 🔀 İletiler               | Facebook        |   |
| Notlar                   | Instagram       |   |
| Araçlar                  |                 |   |
| $\Theta$ Oturumu Kapat   |                 | Ø |

# Giriş sonrası menüden kurslarınızı seçiniz.

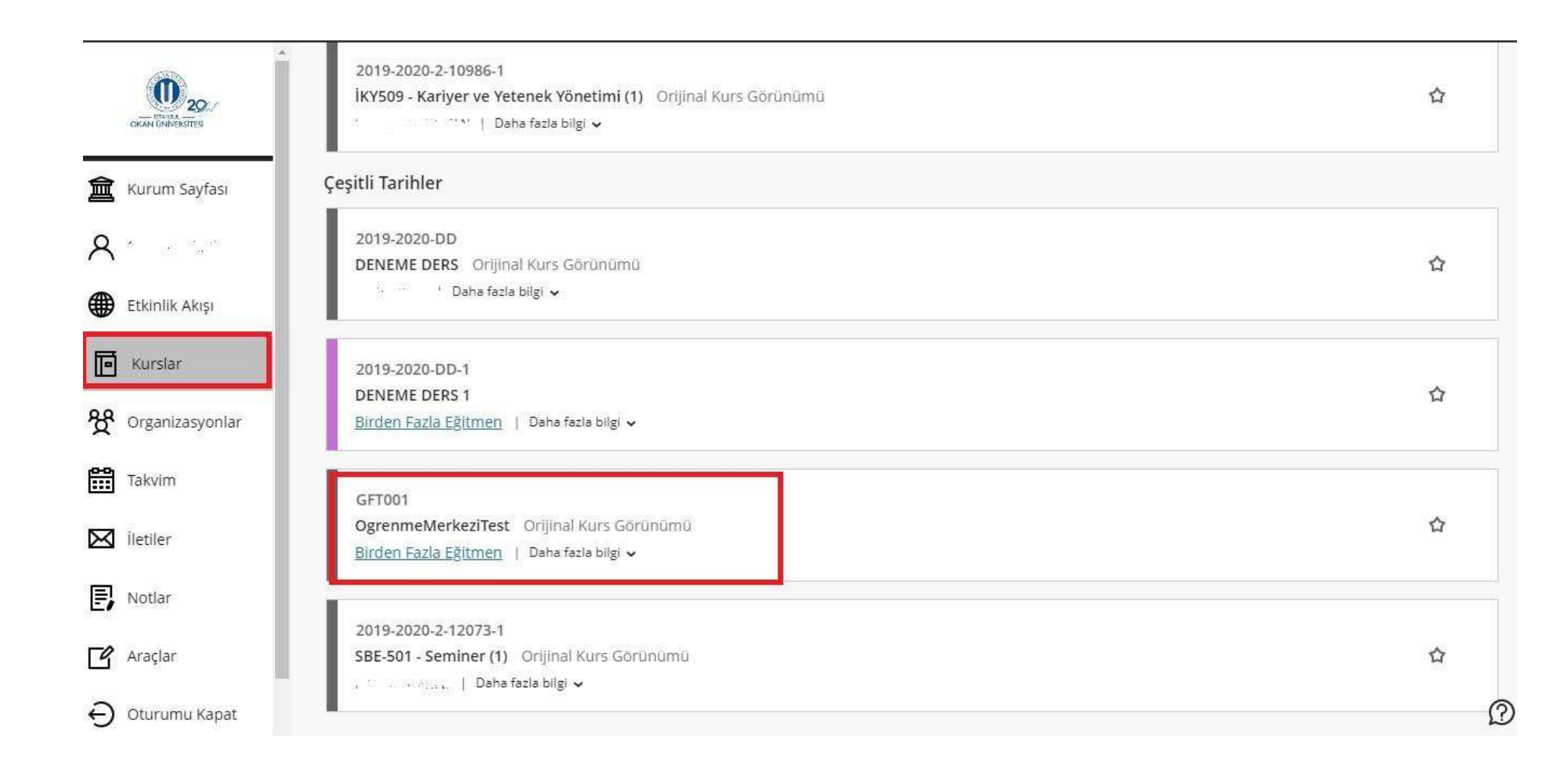

# Kurslara erişim sonrası ilgili dersin üzerine tıklayınız.

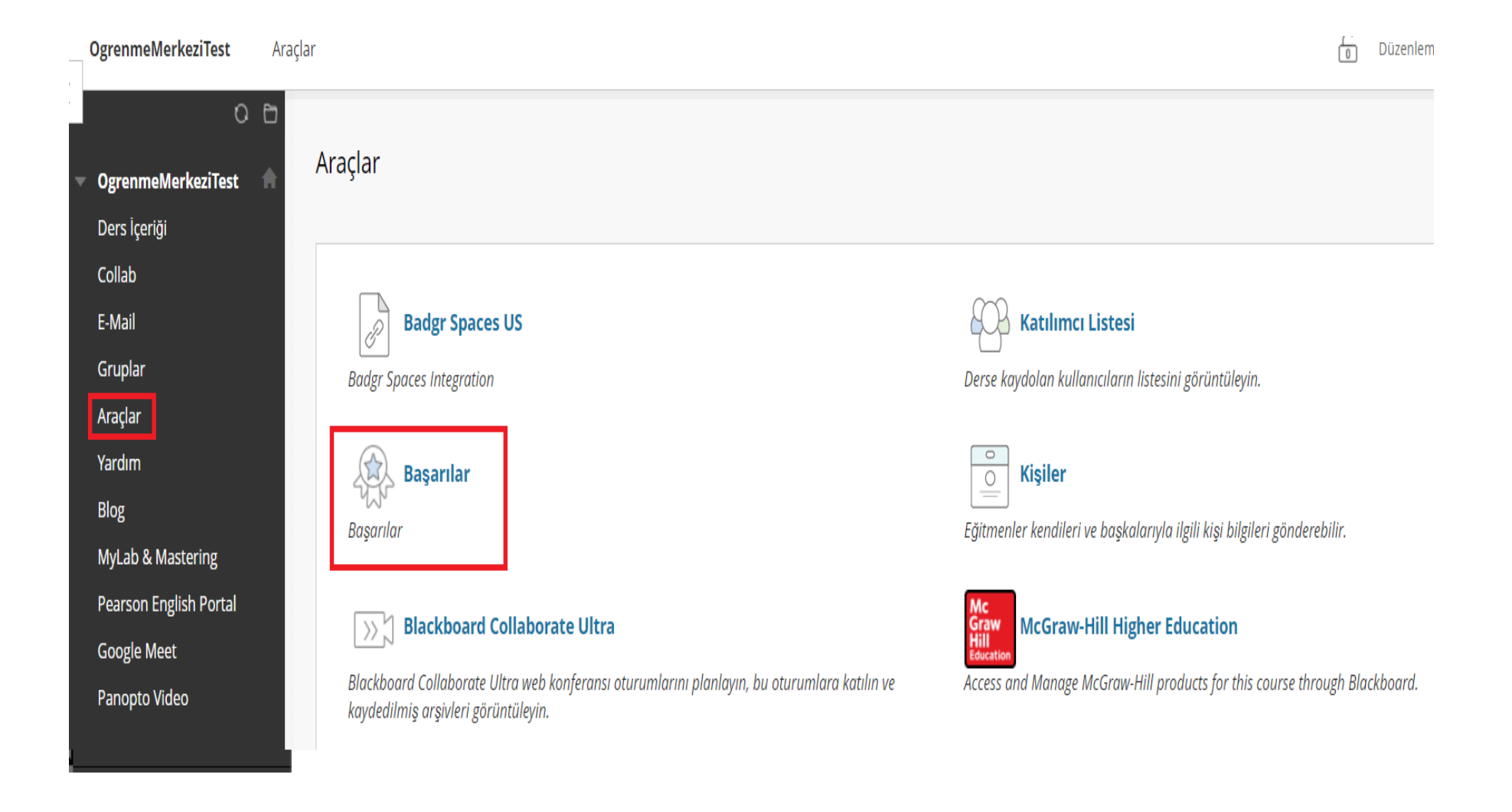

- Kurs menüsünde bulunan 'Araçlar' bağlantısına tıklayınız.
- Araçlar sayfasındaki 'Başarılar' alanına giriniz.

| Başarılarım     |           |                    |                        |   |
|-----------------|-----------|--------------------|------------------------|---|
| 0 başarınız var |           |                    |                        |   |
| Tür             | n Ödüller | Kazanılan Ödüller  | Kazanılmayan Başarılar |   |
|                 |           | Ödevleri Tamamlama | DERS TAMAMLAMA         | • |
| Görsel Sınav    |           |                    |                        |   |

- Başarılarım sayfasında, tüm ödüller, kazandığınız rozetleri ve kazanılmayı bekleyen başarılarınızı görebilirsiniz.
- Kazandığınız ödülleri paylaşmak için, ödülün yanında bulunan 'paylaşım' butonuna tıklayınız.

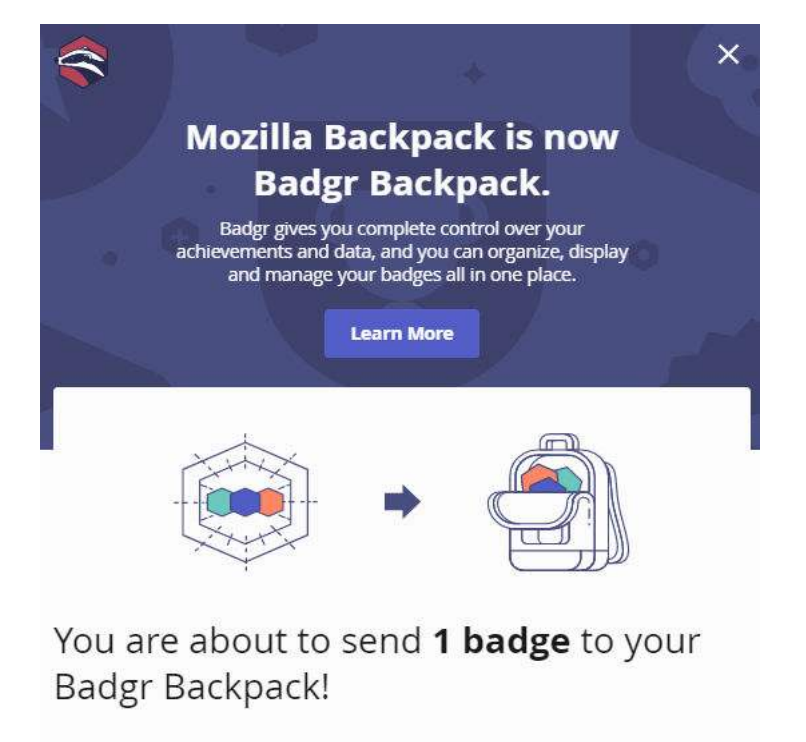

You can sign in to Badgr or create a Badgr account to start sharing your achievement right away.

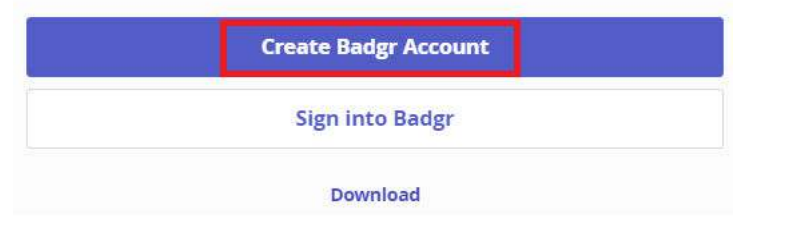

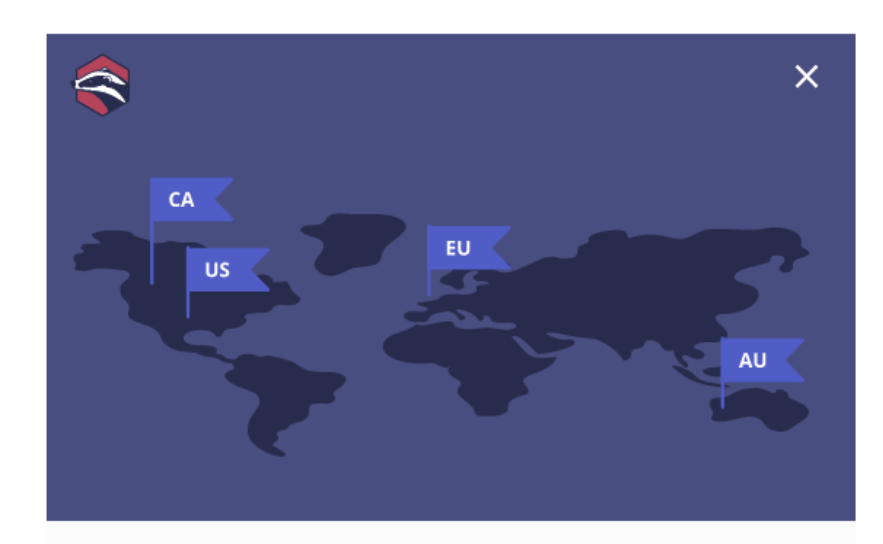

### Which Badgr location is best for you?

| Badgr US                                              |                                                              | •                 |
|-------------------------------------------------------|--------------------------------------------------------------|-------------------|
| Where your data is stored the location closest to you | will impact the speed of your experie<br>. <b>Learn More</b> | nce. Please selec |
|                                                       | Create Account                                               |                   |
|                                                       | Cancel                                                       |                   |

- Paylaş butonuna tıkladıktan sonra Badgr'e üye girişi yapmanız gerekmektedir.
- Eğer Badgr üyesi değilseniz, 'Create Badgr Account' butonuna tıklayınız.
- Karşınıza çıkan yeni ekrandan size en yakın bölgeyi seçerek yeniden 'Creat Account' butonuna tıklayınız.

## Welcome to Badgr Europe!

Badgr is a global platform that stores your data in the part of the world in which it originates. Looking for a <u>different region</u>

#### Don't have an account? Create an account

| WITH      |
|-----------|
| G Google  |
| Linked in |
| Twitter   |
|           |
|           |
| Circo In  |
|           |

- Üye olmanız için gereken, email ve şifre bilgilerini doldurduktan sonra 'Sıgn In' butonuna tıklayınız.
- İsteğiniz doğrultusunda yeni bir hesap oluşturmadan var olan Facebook, Google, Microsoft, Linkedin, Kony ve Twitter hesaplarınızdan birini kullanarak giriş yapabilirsiniz.

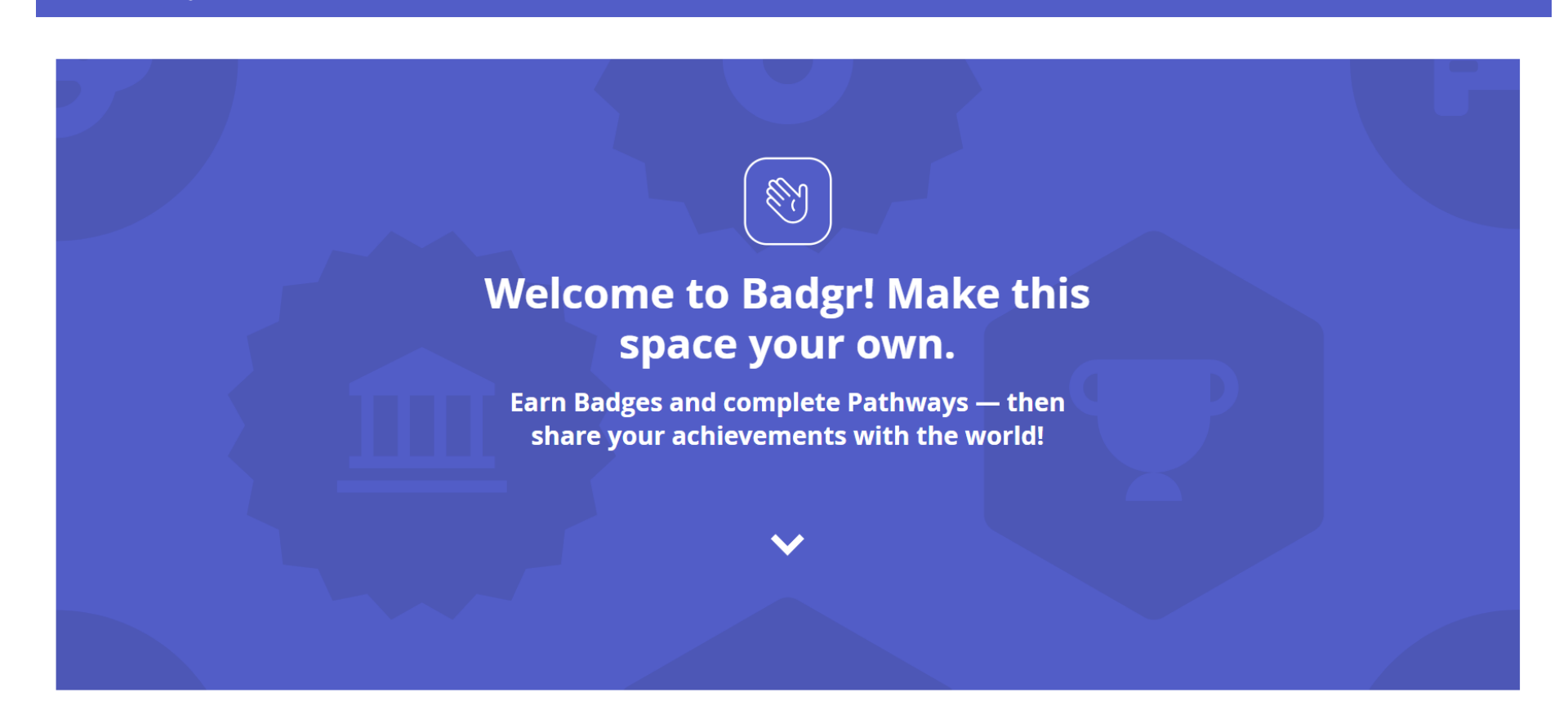

~ ~

- Üyelik işlemini tamamladıktan sonra giriş yaptığınızda resimde görülen karşılama mesajını göreceksiniz. Rozetlerinizi Badgr ile;
  - Depolayabilirsiniz

会 badgr

- •Herkese açık bir koleksiyon oluşturarak diğer kullanıcıların görmesini sağlayabilirsiniz.
- •Linkedin, Twitter, Facebook gibi sosyal medya hesaplarınızda paylaşabilirsiniz.
- •Linkedin profilinize rozetlerinizi ekleyebilirsiniz.